## Archivum ARC Withdrawal Limit Exception

<u>IMPORTANT DEADLINE</u> thdraw Limit Exception petitions must be submitted fore the affected term's withdrawal deadline as determinee9

Would Straw Adpending to the following with your petition request in Archivum, so the following the completed before you start the ARC petition in Archivum:

- x ARC Instructor Documentation Form (not required if submitting medical documentation)
- x ARC Medical Documentation For (completed and signed by a licensed health professional to certify physical/mental/emotional injury or illness related to withdrawal)
- x Documentation of relevant extenuating circumstan (csc FAQ at the end of this guide for examples)
- \*\*If you indicate that your petition contains sensitive personal information, then it will be considered confidentially by the Students of Concern Assistance Team (SOCAT) to respect your privacy\*\*

Late Withdrawal vs. Withdrawal Limit Exception You are limited to three (3) withdrawals if you have less than

60 semester hours and two (2) withdrawals if you have 60 or more semester hours. If you are submitting your requestafter the withdrawal deadlinefor the affected semester that will put you over these established limits, then you will instead need to submit a petition for a Late Withdrawal.

Note: If your petition is approved and processed, you cannot rescind this decision. It is strongly recommended that you first consult with appropriate USF offices, such as the Office of Financial Aid, International Services, Office of Veteran Success, etc. to determine how an approved ARC petitionimpight you before you proceed.

Note: ARC representatives are considered "responsible employees" Tuhdel, and information provided to us is not confidential. If you describe any circumstances that mention sexual violence, sexual harassment, or gender discrimination, then we are required by law to report it to the University. If this pertains to your circumstances that strongly recommend that you consider using one of the confidential resources on campus, such as the USF Counseling Centerand/or the Center for Vnt andCor

Step 1– Log in to MyUS, Faccess Archivum, and enter the udent Portal. Under "My Actions," select "Submit ARC Petition" (scroll down):

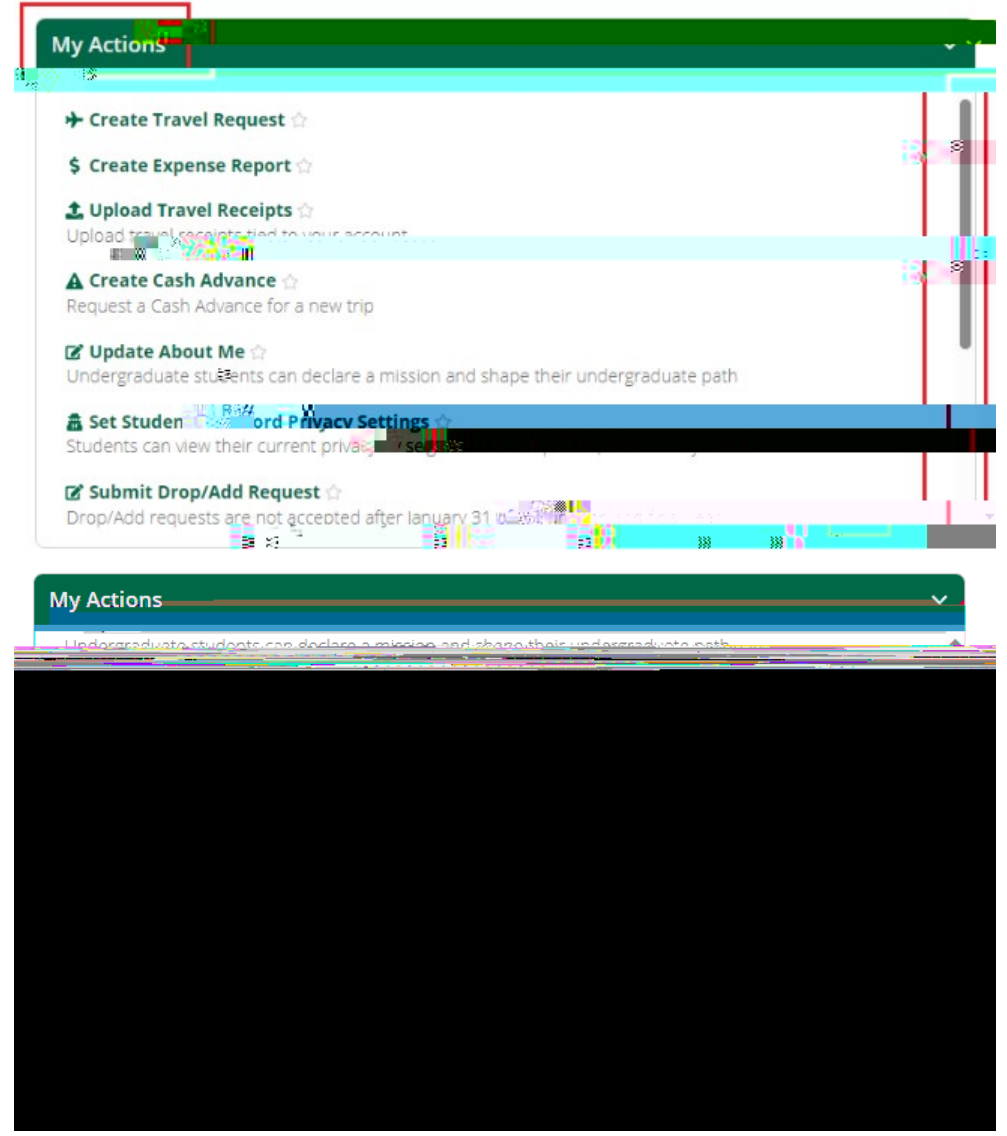

Step 2– Choose Withdrawal Limit Exception to the petition type then select the appropriate term from which you are requesting **a** exception to the withdrawal limit policy. Select "Fill Out ARC Petition" to proceed. \*Important the you pass this step, you cannot go back and change the term!

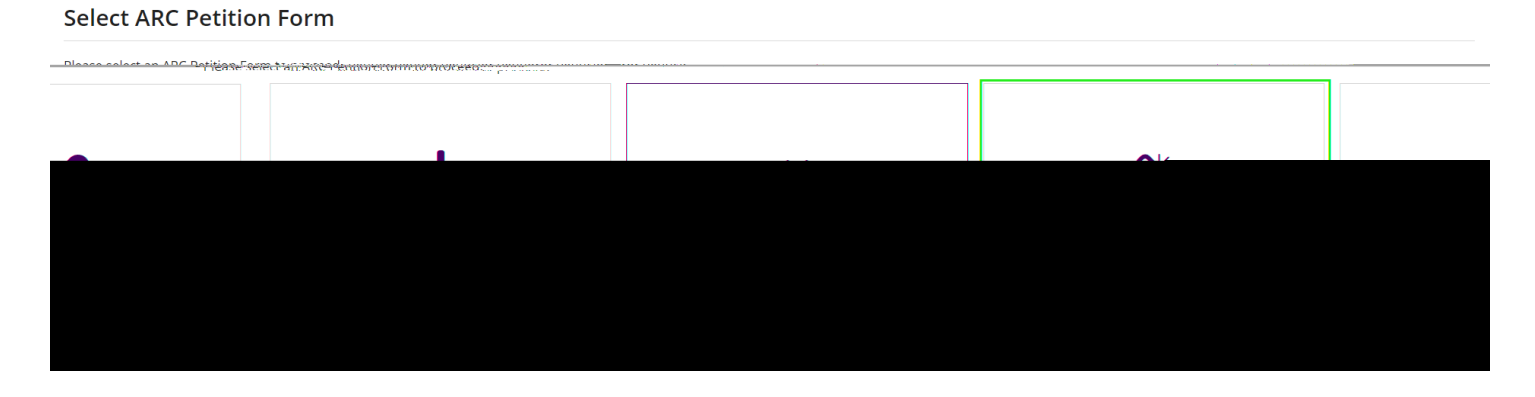

|                                                                                                    | אפאג, צפופנט א נפייח. |
|----------------------------------------------------------------------------------------------------|-----------------------|
|                                                                                                    | Spring 2034           |
|                                                                                                    |                       |
|                                                                                                    |                       |
|                                                                                                    |                       |
|                                                                                                    |                       |
|                                                                                                    |                       |
| Are you sure you are ready to fill out this Withgrawai Limit                                                    |                       |
| ne all'entre anno 1000 Establich Ann Betriori Bendri Anno 1000 anno 1000 anno 1000 anno 1000 anno 1000 anno 100 |                       |
| YES NO,                                                                                                    |                       |

Step 3-Complete the petition includingesponses to the followingcreening questions:

- a. Were you the victim of a crime?
- b. Are you able to provide documentation for the medical withdrawal? Does this include mental health concerns?
- c. Are you concerned for the confidentiality of this situation?

If you respond "yes to any one of the questions, then your petition will be routed to the Students of Concern Assistance Team to be addressed confidentially.

|          | Students of Concern Assistance Team Questionnaire   |     | ~    |
|----------|-----------------------------------------------------|-----|------|
| 8        | 0                                                   | Yes | O No |
| im<br>In | n utera da neveri gravan bertan desimi versina, ena |     |      |
|          |                                                     |     |      |

Step 4–Your student information (e.g., College, major, UID, current course registration, etc.) populates automatically, but you will be required to enter a current phone number. There is also an option for you to provide a preferred name.

| A - 11 - 14 for the former and the second second se |                 |     |
|----------------------------------------------------------------------------------------------------|-----------------|-----|
| Name                                                                                                    | International 👷 |     |
| ferred First Name                                                                                                    | Student         | Pre |
|                                                                                                    |                 |     |
|                                                                                                    |                 |     |
|                                                                                                    |                 |     |
|                                                                                                    |                 |     |
|                                                                                                    |                 |     |
|                                                                                                    |                 |     |
|                                                                                                    |                 |     |

Step5-Your registered courses for the selected term will display. To select a course for withdrawal, select it from the list of courses pulled from your registration in OAS(38 should highlight when selected) and it will appear in the